## สารบัญ

| กิตติกรร | มประ          | กาศ                                                                                                    | ค   |
|----------|---------------|----------------------------------------------------------------------------------------------------|-----|
| บทคัดย่อ | อภาษา         | ไทย                                                                                                    | 3   |
| ABSTR    | ACT           | ગ્રાક્ષાયલ                                                                                                    | จ   |
| สารบัญ   |               | 20 -00-0                                                                                                    | นิ  |
| สารบัญต  | ุการาง        | 5 - Sile - 3                                                                                                    | ୟ   |
| สารบัญร  | าาพ           | S. 3.                                                                                                    | ល្ង |
| บทที่ 1  | บทเ           | in the second second second second second second second second second second second second second second second | 1   |
|          | 1.1           | ประวัติกวามเป็นมา                                                                                               | 1   |
|          | 1.2           | วัตถุประสงค์ของการวิจัย                                                                                         | 2   |
|          | 1.3           | การทบทวนวรรณกรรม                                                                                                | 2   |
|          | 1.4           | ขอบเขตการศึกษา                                                                                                  | 10  |
|          | 1.5           | วิธีดำเนินการศึกษา                                                                                              | 10  |
|          | 1.6           | ประโยชน์ที่ได้รับจากกการศึกษา                                                                                   | 11  |
| บทที่ 2  | ທຖາ           | ษฎีและหลักการที่เกี่ยวข้อง                                                                                      | 12  |
|          | 2.1           | ความรู้ทั่วไปเกี่ยวกับระบบสารสนเทศภูมิศาสตร์                                                                    | 12  |
|          | 2.2           | หลักการประเมินอสังหาริมทรัพย์                                                                                   | 16  |
|          | 2.3           | ประวัติของเมืองเชียงใหม่                                                                                        | 26  |
| บทที่ 3  | <b>រិ</b> តិព | ารดำเนินการวิจัย                                                                                                | 32  |
|          | 3.1           | วิธีการวิจัย                                                                                                    | 32  |
|          | 3.2           | แผนผังระบบสารสนเทศภูมิศาสตร์สำหรับการวิเคราะห์มูลก่า                                                            | 55  |
|          |               | การประเมินราคาทรัพย์สิน                                                                                         |     |
|          | 3.3           | การสร้างฐานข้อมูลของระบบสารสนเทศภูมิศาสตร์                                                                      | 57  |

|                    | 3.4         | การวิเคราะห์ลักษณะคุณสมบัติของข้อมูลระบบสารสนเทศภูมิศาสตร์            | 58  |
|--------------------|-------------|-----------------------------------------------------------------------|-----|
|                    | 3.5         | การออกแบบโปรแกรมระบบสารสนเทศภูมิศาสตร์                                | 70  |
| บทที่ 4            | การข        | งัฒนาระบบฐานข้อมูลและผลการวิเคราะห์โปรแกรมระบบสารสนเทศภูมิศาสตร์<br>  | 71  |
|                    | 4.1         | การสร้างฐานข้อมูลเพื่อการวิเคราะห์ข้อมูลโปรแกรมระบบสารสนเทศภูมิศาสตร์ | 71  |
|                    | 4.2         | วิธีการวิเคราะห์ข้อมูล โปรแกรมระบบสารสนเทศภูมิศาสตร์                  | 78  |
|                    | 4.3         | การพัฒนาโปรแกรมในการประเมินราคาทรัพย์สิน                              | 83  |
|                    | 4.4         | ตัวอย่างการประมวลผล โปรแกรมและผลการประเมินราคาอสังหาริมทรัพย์         | 89  |
|                    |             | จากระบบสารสนเทศภูมิศาสตร์                                             |     |
| บทที่ 5            | สรุป        | ผลการวิจัยและข้อเสนอแนะ                                               | 120 |
|                    | 5.1         | การศึกษาการประเมินราคาอสังหาริมทรัพย์จากระบบสารสนเทศภูมิศาสตร์        | 120 |
|                    | 5.2         | สรุปการประเมินราคาอสังหาริมทรัพย์จากระบบสารสนเทศภูมิศาสตร์            | 120 |
|                    | 5.3         | ข้อเสนอแนะการศึกษาการประเมินราคาอสังหาริมทรัพย์จากระบบ                | 123 |
| เอกสารอ้<br>ภาคผนว | ้างอิง<br>ก | สารสนเทศภูมิศาสตร์                                                    | 126 |
|                    | ภาคผ        | นวก ก ตารางรายละเอียดเกี่ยวกับข้อมูลราคาที่ดิน ข้อมูลอาการ และบัญชี   | 128 |
|                    |             | ราคาประเมนคากอสร้างอาคาร พ.ศ. 2555                                    |     |
|                    | ภาคผ        | นวก ข ขั้นตอนการสร้างโปรแกรมประเมินราคาทรัพย์สิน                      | 132 |
| ประวัติผู้         | ่เขียน      | opyright <sup>©</sup> by Chiang Mai University                        | 145 |
|                    | A           | ll rights reserved                                                    |     |

## สารบัญตาราง

หน้า

| ตารางที่ 2.1        | จำนวนสถานประกอบการค้านการพาณิชย์และสถานบริการใน                                                                               | 29       |
|---------------------|----------------------------------------------------------------------------------------------------|----------|
|                     | เขตเทศบาลนครเชียงใหม่                                                                                                    |          |
| ตารางที่ 2.2        | สรุปรากาประเมินทุนทรัพย์ที่ดิน รอบบัญชี ปี พ.ศ. 2555-2558                                                                     | 30       |
| ตารางที่ 2.3        | บัญชีราคาประเมินทุนทรัพย์โรงเรือนสิ่งปลูกสร้างในการจดทะเบียนสิทธิ                                                             | 31       |
|                     | และนิติกรรมเกี่ยวกับอสังหาริมทรัพย์ (พ.ศ.2555 - 2558) จังหวัดเชียงใหม่                                                        |          |
| ตารางที่ 3.1        | เก็บข้อมูลราคาตลาคที่ใช้ในการเปรียบเทียบราคาบ้านพักอาศัยพร้อมที่คิน                                                           | 35       |
| ตารางที่ 3.2        | เก็บข้อมูลราคาตลาดที่ใช้ในการเปรียบเทียบราคาตึกแถวพร้อมที่ดิน                                                                 | 37       |
| ตารางที่ 3.3        | เก็บข้อมูลรากาตลาดที่ใช้ในการเปรียบเทียบรากาห้องชุด                                                                           | 39       |
| ตารางที่ 3.4        | ค่าคะแนนคุณภาพถ่วงน้ำหนักที่ดินว่างเปล่าพร้อมบ้านพักอาศัย                                                                     | 45       |
| ตารางที่ 3.5        | ค่าคะแนนคุณภาพถ่วงน้ำหนักตึกแถวพร้อมที่ดิน                                                                                    | 46       |
| ตารางที่ 3.6        | ค่าคะแนนคุณภาพถ่วงน้ำหนักอาคารชุด                                                                                             | 48       |
| ตารางที่ 3.7        | ตัวอย่างตารางเก็บข้อมูลราคาตลาคที่ใช้ในการเปรียบเทียบราคาตึกแถว                                                               | 50       |
|                     | บริเวณตลาดสมเพชร                                                                                                    |          |
| ตารางที่ 3.8        | ตัวอย่างตารางแสดงการวิเคราะห์คุณบัติตึกแถวบริเวณตลาดสมเพชร                                                                    | 51       |
| ตารางที่ 3.9        | การให้ระดับกะแนน                                                                                                    | 51       |
| ตารางที่ 3.10       | ) ตัวอย่างตารางแสดงการเปรียบเทียบรากาตลาด                                                                                     | 52       |
| ตารางที่ 3.11       | . จำนวนข้อมูลที่ใช้วิเคราะห์ n =3                                                                                             | 53       |
| ตารางที่ 4 1        | ตารางกักษณะสาบของชั้บข้อมูลที่ดิบว่างเปล่าพร้อมบ้าบพักอาศัย                                                                   | 72       |
| ตารางที่ <i>4</i> 2 | การ เงกายแขฐาน ของขัน ของฐานการ เงิยสาการอธิยาสาการการ<br>ตารางลักษณะ ดุญสามบัติของชั้นข้อมูลที่ดินว่างเปล่าพร้อมบ้านพักอาศัย | 72       |
| ตารางที่ <i>1</i> 3 | ทารางลักษณะสายของชับข้อบลลีอแอวพร้อบที่อิบ                                                                                    | 72       |
| ตารางที่ 4.4        | ทารางลักษณะจูน น ของ ม น ของมู่แทกแถ่ รักรอง ทัศน<br>ตารางลักษณะจุดเสบบัติของชั้นข้อบลติกแกาพร้อบที่อิบ                       | 73       |
| ตารางที่ <i>1</i> ร | ทาง เราอิณอกุณ เม มา ของ ม น ของ แทบเหม ง ทางอม ทาน<br>ตารางลักษณะสาบของชั้นข้อบลอาอารชด                                      | 75<br>71 |
| ตารา •••• 4 (       | ทาง เหมาย แอง พู แผ่ บบง พ แบบผู้เเบ เบาง พูท<br>ตารางล้อนเอเขลอเสบเน็ตแองสับเมืองเออาอารชอ                                   | 74       |
| WI IJ IN VI 4.0     | ผ เว เศยเาล หจะมี่ ห ยพ กิผ กดา มิศ กุ กุ ที่ ยุ คุ แม่ เว มีผ                                                                | /4       |

| ตารางที่ 4.7 ตารางลักษณะฐานของชั้นข้อมูลหอพัก                                       | 75  |
|-------------------------------------------------------------------------------------|-----|
| ตารางที่ 4.8 ตารางลักษณะคุณสมบัติของชั้นข้อมูลหอพัก                                 | 75  |
| ตารางที่ 4.9 ตารางอธิบายฐานข้อมูลเชิงคุณลักษณะ (attribute data) ของข้อมูลอาคาร      | 76  |
| ตารางที่ 4.10 ตารางแสดงการวิเคราะห์คุณภาพที่ดินว่างเปล่าพร้อมบ้านพักอาศัย           | 109 |
| ตารางที่ 4.11 ตารางแสดงการเปรียบเทียบรากาตลาดกุณภาพที่ดินว่างเปล่าพร้อมบ้านพักอาศัย | 110 |
| ตารางที่ 4.12 ตารางแสดงการวิเคราะห์คุณภาพตึกแถวพร้อมที่ดิน                          | 113 |
| ตารางที่ 4.13 แสดงการเปรียบเทียบราคาตลาดคุณภาพตึกแถวพร้อมที่ดิน                     | 113 |
| ตารางที่ 4.14 แสดงการวิเคราะห์กุณภาพห้องชุด                                         | 116 |
| ตารางที่ 4.15 แสดงการเปรียบเทียบราคาตลาดคุณภาพห้องชุด                               | 116 |
| ตารางที่ ก.1 ตารางราคาประเมินที่ดินสูงสุด-ต่ำสุด จังหวัดเชียงใหม่                   | 128 |
| ตารางที่ n.2  ข้อมูลอาการจำแนกแต่ละประเภทในเขตเทศบาลนกรเชียงใหม่                    | 129 |
| ตารางที่ ก.3 ตารางบัญชีราคาประเมินค่าก่อสร้างอาการ พ.ศ. 2555                        | 130 |

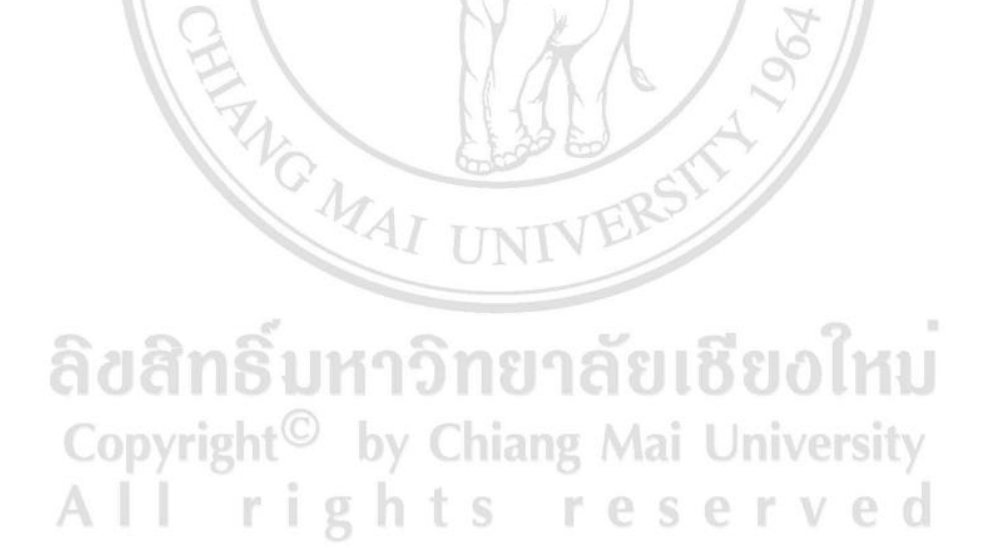

## สารบัญภาพ

| ภาพที่ 1.1  | แผนที่แสดงราคาประเมินที่ได้จากแบบจำลองเพื่อการประเมินรากาที่ดิน         | 4  |
|-------------|-------------------------------------------------------------------------|----|
| ภาพที่ 1.2  | ภาพรวมของระบบ GIS กับการทำงานระบบอสังหาริมทรัพย์                        | 6  |
| ภาพที่ 1.3  | ภาพถ่ายทางอากาศแบบราสเตอร์                                              | 8  |
| ภาพที่ 1.4  | (ก) โปรแกรมสำหรับนายหน้าที่แสดงบริเวณและข้อมูลที่ถูกเลือก               | 9  |
|             | (ข) โปรแกรมสำหรับนักพัฒนาอสังหาริมทรัพย์                                |    |
| ภาพที่ 1.5  | แสดงแผนที่ในพื้นที่ศึกษาเมืองอไรโรมี สหพันธ์สาธารณรัฐในจีเรีย           | 10 |
| ภาพที่ 2.1  | แผนที่เทศบาลนครเชียงใหม่                                                | 28 |
| ภาพที่ 3.1  | แสดงขอบเขตพื้นที่การศึกษา บริเวณเขตเทศบาลนครเชียงใหม่                   | 34 |
| ภาพที่ 3.2  | แผนผังระบบสารสนเทศภูมิศาสตร์สำหรับการวิเคราะห์มูลก่าการประเมิน          | 56 |
|             | ราคาทรัพย์สินในบริเวณเทศบาลนครเชียงใหม่                                 |    |
| ภาพที่ 3.3  | การสร้างฐานข้อมูลราคาทรัพย์สินของระบบสารสนเทศภูมิศาสตร์                 | 57 |
| ภาพที่ 3.4  | การวิเคราะห์ลักษณะคุณสมบัติของข้อมูลระบบสารสนเทศภูมิศาสตร์              | 58 |
| ภาพที่ 3.5  | การออกแบบโปรแกรมระบบสารสนเทศภูมิศาสตร์                                  | 70 |
| ภาพที่ 4.1  | วิธีการวิเคราะห์ข้อมูลเชิงคุณลักษณะและข้อมูลเชิงพื้นที่                 | 80 |
| ภาพที่ 4.2  | รูปแบบการกำหนดเงื่อนไขด้วยวิธี are within a distance of                 | 81 |
| ภาพที่ 4.3  | วิธีการวิเคราะห์หลักการทำงานของโปรแกรมระบบสารสนเทศภูมิศาสตร์            | 83 |
| ภาพที่ 4.4  | การออกแบบสำหรับผู้นำเข้าข้อมูลเชิงพื้นที่                               | 84 |
| ภาพที่ 4.5  | การนำเข้าข้อมูลเชิงคุณลักษณะ                                            | 85 |
| ภาพที่ 4.6  | ระบบการทำงานในการคำนวน                                                  | 86 |
| ภาพที่ 4.7  | การวิเคราะห์โปรแกรมระบบสารสนเทศภูมิศาสตร์                               | 87 |
| ภาพที่ 4.8  | โปรแกรมการประเมินราคาทรัพย์สิน                                          | 88 |
| ภาพที่ 4.9  | โปรแกรมเริ่มการประเมินราคาทรัพย์สิน                                     | 89 |
| ภาพที่ 4.10 | ขั้นตอนการการประเมินราคาทรัพย์สินประเภทที่ดินว่างเปล่าพร้อมบ้านพักอาศัย | 90 |

| ภาพที่ 4.11 | เลือกตำแหน่งที่ดินว่างเปล่าพร้อมบ้านพักอาศัย                                 | 91  |
|-------------|------------------------------------------------------------------------------|-----|
| ภาพที่ 4.12 | แสดงตำแหน่งที่ดินว่างเปล่าพร้อมบ้านพักอาศัยที่ถูกประเมินกับที่ดินว่างเปล่า   | 91  |
|             | พร้อมบ้านพักอาศัยบริเวณใกล้เคียง                                             |     |
| ภาพที่ 4.13 | แสดงหน้าต่างการประเมินราคาที่ดินว่างเปล่าพร้อมบ้านพักอาศัย                   | 92  |
| ภาพที่ 4.14 | แสดงหน้าต่างแสดงราคาประเมินที่ต้องการทราบรากาที่ดินว่างเปล่า                 | 93  |
|             | พร้อมบ้านพักอาศัย                                                            |     |
| ภาพที่ 4.15 | ขั้นตอนการประเมินราคาทรัพย์สินประเภทตึกแถวพร้อมที่ดิน                        | 95  |
| ภาพที่ 4.16 | เลือกตำแหน่งตึกแถวพร้อมที่ดิน                                                | 95  |
| ภาพที่ 4.17 | แสดงตำแหน่งตึกแถวพร้อมที่ดินที่ถูกประเมินกับตึกแถวพร้อมที่ดินบริเวณใกล้เกียง | 96  |
| ภาพที่ 4.18 | แสดงหน้าต่างการประเมินราคาตึกแถวพร้อมที่ดิน                                  | 97  |
| ภาพที่ 4.19 | แสดงหน้าต่างการประเมินที่ต้องการทราบราคาตึกแถวพร้อมที่ดิน                    | 98  |
| ภาพที่ 4.20 | ขั้นตอนการประเมินราคาทรัพย์สินประเภทอาการชุด                                 | 100 |
| ภาพที่ 4.21 | เลือกตำแหน่งอาการชุด                                                         | 100 |
| ภาพที่ 4.22 | แสดงตำแหน่งอาการชุดที่ถูกประเมินกับอาการชุดบริเวณใกล้เกียง                   | 101 |
| ภาพที่ 4.23 | แสดงหน้าต่างการประเมินราคาอาการชุด                                           | 102 |
| ภาพที่ 4.24 | แสดงหน้าต่างการประเมินที่ต้องการทราบรากาอาการชุด                             | 103 |
| ภาพที่ 4.25 | ขั้นตอนการประเมินราคาทรัพย์สินประเภทหอพัก                                    | 104 |
| ภาพที่ 4.26 | เลือกตำแหน่งหอพัก                                                            | 105 |
| ภาพที่ 4.27 | แสดงหน้าต่างการประเมินราคาหอพัก                                              | 106 |
| ภาพที่ 4.28 | แสดงหน้าต่างรากาการประเมินหอพัก                                              | 107 |
| ภาพที่ 4.29 | เลือกตำแหน่งที่ดินว่างเปล่าพร้อมบ้านพักอาศัยบริเวณถนนเจริญเมือง              | 108 |
| ภาพที่ 4.30 | แสดงผลการวิเคราะห์โปรแกรมค่าคะแนนความถ่วงน้ำหนักและราคา                      | 109 |
|             | ประเมินที่ดินว่างเปล่าพร้อมบ้านพักอาศัย                                      |     |
| ภาพที่ 4.31 | แสดงผลการวิเคราะห์โปรแกรมค่าคะแนนความถ่วงน้ำหนักและราคา                      | 111 |
|             | ประเมินที่ดินว่างเปล่าพร้อมบ้านพักอาศัยโดยนักประเมินเป็นผู้ประเมิน           |     |
| ภาพที่ 4.32 | เลือกตำแหน่งตึกแถวพร้อมที่ดิน บริเวณขนส่งเชียงใหม่                           | 111 |
| ภาพที่ 4.33 | แสดงผลการวิเคราะห์โปรแกรมค่าคะแนนความถ่วงน้ำหนักและราคา                      | 112 |
|             | ประเมินตึกแถวพร้อมที่ดิน                                                     |     |
| ภาพที่ 4.34 | เลือกตำแหน่งอาคารชุด บริเวณสี่แยกริมคำ                                       | 114 |

| ภาพที่ 4.35 | แสดงผลการวิเคราะห์โปรแกรมค่าคะแนนความถ่วงน้ำหนักและราคา                   | 115 |
|-------------|---------------------------------------------------------------------------|-----|
|             | ประเมินอาการชุด                                                           |     |
| ภาพที่ 4.36 | แสดงผลการวิเคราะห์โปรแกรมค่าคะแนนความถ่วงน้ำหนักและราคา                   | 117 |
|             | ประเมินอาการชุดโดยนักประเมินเป็นผู้ประเมิน                                |     |
| ภาพที่ 4.37 | เลือกตำแหน่งหอพัก บริเวณช้างเผือก                                         | 118 |
| ภาพที่ 4.38 | การวิเคราะห์ผลโปรแกรมการประเมินราคาทรัพย์สินประเภทหอพัก                   | 119 |
| ภาพที่ ข.1  | โปรแกรม ArcGIS 9.2                                                        | 132 |
| ภาพที่ ข.2  | การนำเข้าชั้นข้อมูล                                                       | 132 |
| ภาพที่ ข.3  | ลักษณะชั้นข้อมูลนำเข้า                                                    | 133 |
| ภาพที่ ข.4  | สร้างแถบเครื่องมือใน Customize                                            | 133 |
| ภาพที่ ข.5  | เพิ่มปุ่ม Zoon In และ Zoom Out ไปไว้ในแถบเครื่องมือที่สร้างไว้ ในหน้าต่าง | 134 |
|             | Customize                                                                 |     |
| ภาพที่ ข.6  | การเพิ่มปุ่มที่ทดสอบเขียนโปรแกรม                                          | 134 |
| ภาพที่ ข.7  | การตั้งค่าปุ่มโปรแกรม                                                     | 135 |
| ภาพที่ ข.8  | เพิ่มกลุ่มเมนูจากกลุ่มเมนูหลัก                                            | 135 |
| ภาพที่ ข.9  | เพิ่มเมนูย่อยในเมนูหลัก                                                   | 136 |
| ภาพที่ ข.10 | เพิ่มปุ่มแบบข้อความในเมนูย่อย                                             | 136 |
| ภาพที่ ข.11 | การนำเข้าข้อมูลเชิงคุณลักษณะ                                              | 137 |
| ภาพที่ ข.12 | การเริ่มต้นการสร้าง Field                                                 | 137 |
| ภาพที่ ข.13 | การใส่ข้อมูลหน้าต่าง Add Field                                            | 138 |
| ภาพที่ ข.14 | การเริ่มต้นสู่การนำเข้าข้อมูล                                             | 138 |
| ภาพที่ ข.15 | การเปิดหน้าต่าง Attribute Table                                           | 139 |
| ภาพที่ ข.16 | การเปิดหน้าต่าง Table เพื่อนำรูปภาพเข้า                                   | 139 |
| ภาพที่ ข.17 | หน้าต่าง Table เพื่อนำรูปภาพเข้า                                          | 140 |
| ภาพที่ ข.18 | การเปิดโปรแกรม Visual Basic Editor                                        | 140 |
| ภาพที่ ข.19 | การเปลี่ยน Font ในโปรแกรม MicrosoftVisual Basic                           | 141 |
| ภาพที่ ข.20 | การเพิ่มข้อความเชื่อม โยง                                                 | 141 |
| ภาพที่ ข.21 | โปรแกรม Microsoft Visual Studio                                           | 142 |
| ภาพที่ ข.22 | การเชื่อมโยงโปรแกรม Microsoft Visual Studio กับ โปรแกรม ArcGIS            | 142 |

| ภาพที่ ข.23 | หน้าต่าง ArcMapTool – Microsoft Visual Studio | 143 |
|-------------|-----------------------------------------------|-----|
| ภาพที่ ข.24 | ทำการเขียน โปรแกรม                            | 143 |
| ภาพที่ ข.25 | หน้าต่างโปรแกรม ArcMap – ArcInfo              | 144 |

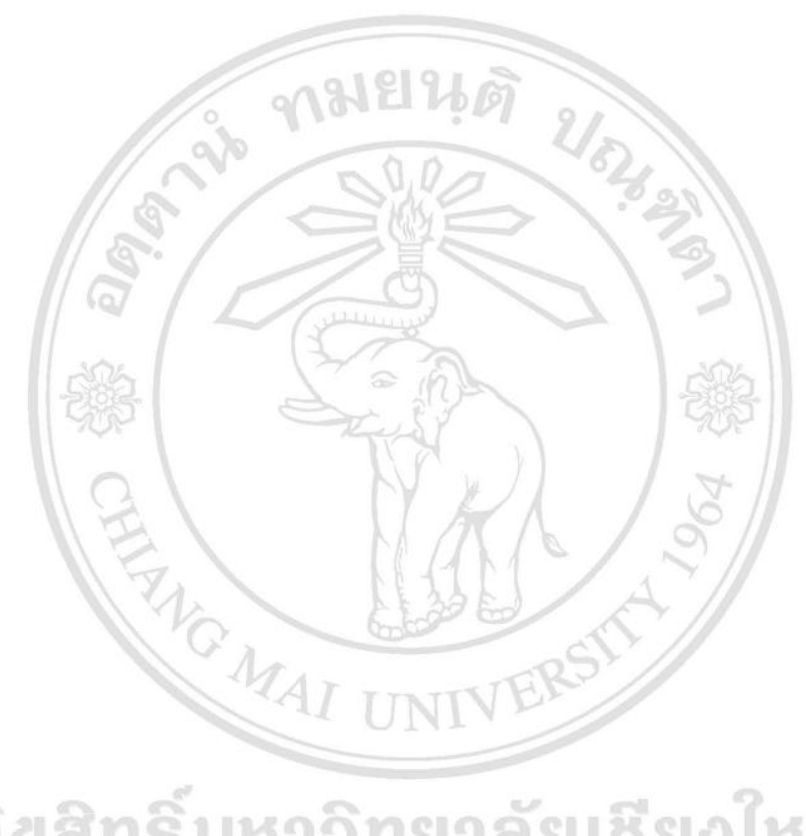

ลิขสิทธิ์มหาวิทยาลัยเชียงใหม่ Copyright<sup>©</sup> by Chiang Mai University All rights reserved